## USING SPATIAL INFORMATION TO SUPPORT DECISIONS ON SAFEGUARDS AND MULTIPLE BENEFITS FOR REDD+

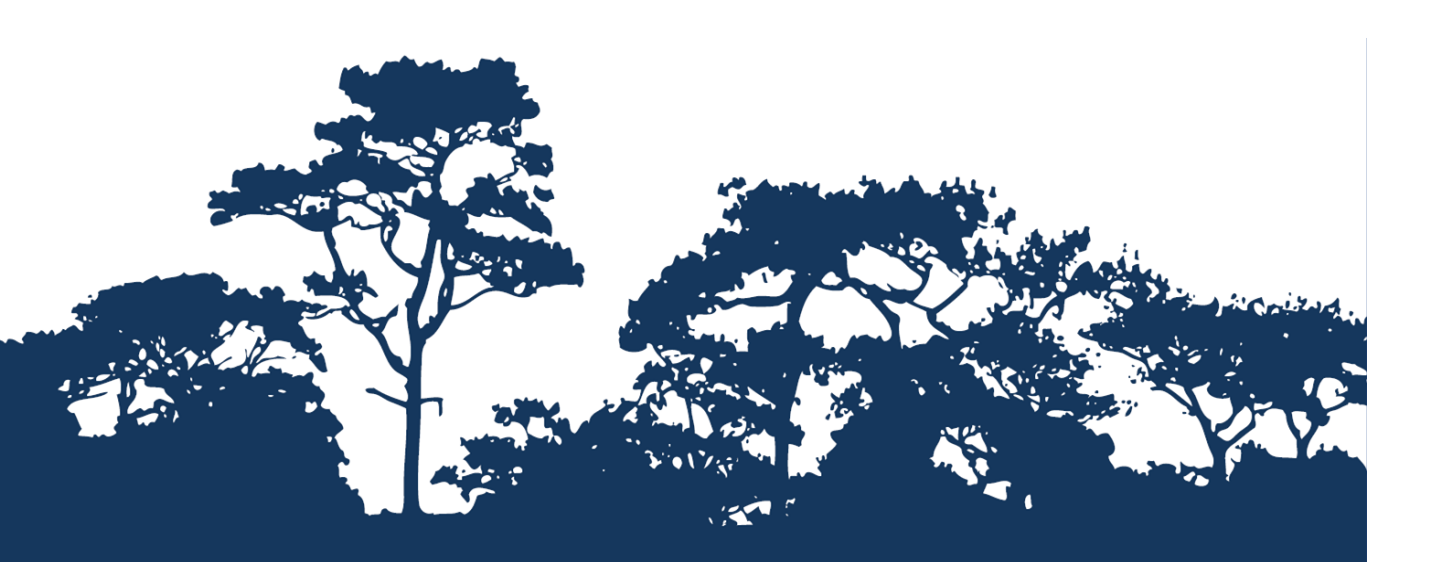

Assessing the Relative Importance of Forests for Landslides Mitigation  $QGIS \vee 2.14$ 

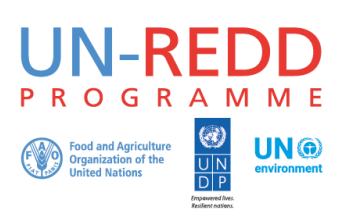

The UN-REDD Programme is the United Nations Collaborative initiative on Reducing Emissions from Deforestation and forest Degradation (REDD) in developing countries. The Programme was launched in September 2008 to assist developing countries prepare and implement national REDD+ strategies, and builds on the convening power and expertise of the Food and Agriculture Organization of the United Nations (FAO), the United Nations Development Programme (UNDP) and the United Nations Environment Programme (UNEP).

The United Nations Environment Programme World Conservation Monitoring Centre (UNEP-WCMC) is the specialist biodiversity assessment centre of the United Nations Environment Programme (UNEP), the world's foremost intergovernmental environmental organisation. The Centre has been in operation for over 30 years, combining scientific research with practical policy advice.

#### Prepared by Barbara Pollini, Corinna Ravilious and Xavier de Lamo

Copyright: 2019 United Nations Environment Programme

**Copyright release:** This publication may be reproduced for educational or non-profit purposes without special permission, provided acknowledgement to the source is made. Re-use of any figures is subject to permission from the original rights holders. No use of this publication may be made for resale or any other commercial purpose without permission in writing from UNEP. Applications for permission, with a statement of purpose and extent of reproduction, should be sent to the Director, UNEP-WCMC, 219 Huntingdon Road, Cambridge, CB3 ODL, UK.

**Disclaimer:** The contents of this report do not necessarily reflect the views or policies of UNEP, contributory organisations or editors. The designations employed and the presentations of material in this report do not imply the expression of any opinion whatsoever on the part of UNEP or contributory organisations, editors or publishers concerning the legal status of any country, territory, city area or its authorities, or concerning the delimitation of its frontiers or boundaries or the designation of its name, frontiers or boundaries. The mention of a commercial entity or product in this publication does not imply endorsement by UNEP.

We welcome comments on any errors or issues. Should readers wish to comment on this document, they are encouraged to get in touch via: <a href="mailto:ccb@unep-wcmc.org">ccb@unep-wcmc.org</a>.

**Citation:** Pollini, B., Ravilious, C. and de Lamo, X. (2018) Step-by-step tutorial v1.0: Calculating the relative importance of forest for landslides mitigation - QGIS v2.14. Prepared on behalf of the UN-REDD Programme. UN Environment World Conservation Monitoring Centre, Cambridge, UK.

**Acknowledgements:** These training materials have been produced from materials generated for working sessions held in Papua New Guinea to aid the production of multiple benefits maps to inform REDD+ planning and safeguards policies using open source GIS software.

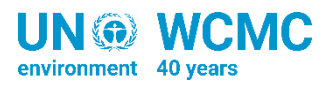

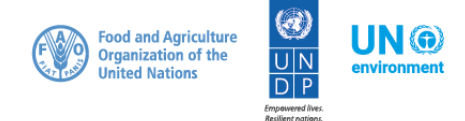

### Contents

| 1. | Introc     | luction1                                                            |
|----|------------|---------------------------------------------------------------------|
| 2. | Meth       | odology2                                                            |
| 3. | Prepa      | re raster layers4                                                   |
| 3  | 8.1. F     | ainfall4                                                            |
|    | 3.1.1.     | Extract monthly average precipitation for your study area4          |
|    | 3.1.2.     | Add precipitation raster to the QGIS project                        |
|    | 3.1.3.     | Batch clip monthly precipitation raster layers                      |
|    | 3.1.4.     | Calculate average annual precipitation7                             |
|    | 3.1.5.     | Reclassify mean annual precipitation in 5 classes7                  |
| 3  | 8.2. E     | DEM and Slopes9                                                     |
|    | 3.2.1.     | Download and extract the elevation raster layer for the study area9 |
|    | 3.2.2.     | Reclassify the DEM in 5 classes                                     |
|    | 3.2.3.     | Generation of the slope raster layer11                              |
|    | 3.2.4.     | Reclassify the slope layer in 5 classes11                           |
| 3  | 8.3. L     | ithology12                                                          |
|    | 3.3.1.     | Download and process lithological data12                            |
|    | 3.3.2.     | Rasterize lithology layer13                                         |
| 3  | 8.4. L     | andforms14                                                          |
| 3  | 8.5. E     | arthquakes14                                                        |
| 3  | 8.6. F     | Project layers from geographic coordinate to a projected CRS15      |
| 3  | 8.7. F     | Roads16                                                             |
|    | 3.7.1.     | Project the shapefile to the new CRS16                              |
|    | 3.7.2.     | Rasterize the vector shapefile16                                    |
|    | 3.7.3.     | Generate a distance layer                                           |
| F  | Reclassify | y the distance raster layer17                                       |
| 3  | 3.8. L     | ineaments and Hydrology17                                           |
| 4. | Comb       | ine layers to produce the landslide vulnerability map18             |
|    | 4.1.1.     | Mask the landslide vulnerability map using the forest cover layer   |
| 5. | REFEF      | RENCES                                                              |

#### 1. Introduction

REDD+ has the potential to deliver multiple benefits beyond carbon. For example, it can promote biodiversity conservation and secure ecosystem services from forests such as water regulation and non-timber forest products. Some of the potential benefits from REDD+, such as biodiversity conservation, can be enhanced through identifying areas where REDD+ actions might have the greatest impact using spatial analysis.

Open Source software can be used to undertake spatial analysis of datasets of relevance to multiple benefits and environmental safeguards for REDD+. Open-source software is released under a license that allow software to be freely used, modified, and shared (http://opensource.org/licenses). Therefore, using open source software has great potential in building sustainable capacity and critical mass of experts with limited financial resources.

The capacity of forest to reduce the risk of landslides is also regarded as a key potential REDD+ benefit. Landslides can be triggered by several factors such as earthquakes, rainfall, deforestation and human induced vibrations; all these factors can interact to initiate the movement, transport and deposit of the material (Michael and Samanta, 2016). Topography characteristics such as slope gradient and curvature are important factors in determining susceptibility to landslides, and vegetation cover can then reduce landslide risk. The complex root systems of trees and shrubs not only stabilize the soil but also help to reduce its water content through transpiration, thus minimizing landslide risk. When landslides happen, forests can also act as a physical barrier against the flow of debris or rocks (Forbes and Broadhead, 2013). Consequently, deforestation can increase both the intensity and frequency of landslides (Forbes and Broadhead, 2013). Landslide vulnerability analyses can help identifying areas more vulnerable to landslides and the potential contribution of forest in reducing the risk of this natural hazard.

Landslide vulnerability maps have traditionally been developed using landslide inventories (old landslide areas are more prone to reactivate) and geotechnical ground survey techniques. Both these techniques can be prohibitive in many countries because of the remoteness of many areas where landslides occur (e.g. in Papua New Guinea records of landslides are not existent for more than 80% of the country, Michael and Samanta, 2016) and because of the lack of resources and expertise. The use of GIS and remote sensing data, often freely available, can help overcoming these issues. The application of GIS and remote sensing methods for the development of landslide vulnerability maps have been tested in Papua New Guinea by Greenbaum et al. (1995) using the Kaiapit landslide (1998) as a case study and have been utilized worldwide to generate landslide susceptibility and other natural hazards maps (Akgün and Bulut, 2007; Yalcin, 2008; Shahabi et al., 2014; Pourghasemi et al., 2014; Samanta and Bunia, 2013).

This tutorial provides a methodology to conduct a preliminary spatial assessment of the relative importance of forest in reducing the risk of landslides by mapping key factors that determine the vulnerability of an area to landslides, using Papua New Guinea (PNG) data as a case study area. The analysis is undertaken by using the weighted linear combination method (WLC), to establish the influence of selected parameters to the occurrence of a landslide by combining weighted averages of

the parameters (Mahini and Gholamalifard, 2006; Ladas et al., 2007; Michael and Samanta, 2016). WLC is a hybrid between a qualitative and quantitative expert-based approach (Shababi and Hashim, 2015; Ayalew et al., 2004) Data on precipitation, distance to roads and rivers, lithology, geomorphology and earthquake hazard data, are generated and combined with forest data.

This method is not designed to predict exact locations of landslide occurrence or making any quantitative estimates— it serves to assess the role of forests to reduce the risk of landslides based on the general sensitivity of the land to this hazard, taking into account some key parameters. The resulting map may be suitable for regional land use management and identify landslide-prone areas, where more detailed quantitative risk mapping may be needed.

The analysis runs entirely in the QGIS version 2.14 (www.qgis.org).

### 2. Methodology

The Weighted Linear Combination Method (WLC), chosen to conduct this study, usually involves 5 main steps:

- 1. Choice of the parameters influencing the phenomena under study (in this case, landslides), and their preparation if necessary
- 2. Standardization of each parameter layer
- 3. Assignments of weights to each parameter
- 4. Calculate the equation and produce the final map

The *first step* involves downloading and processing the thematical GIS layers required to estimate the relative importance of forest to mitigate landslides. For this tutorial 9 parameters, known to play an important role in triggering landslides (Michael and Samanta, 2016), are used to generate the final landslide vulnerability map.

#### Required Thematic layers:

#### Rainfall

Precipitation is considered the most common triggering agent for a landslide event. Rainfall can load the slope, reduce soil strength, and remove soil particles, thus causing the landslide.

#### Lithology

Different rock types can be more or less vulnerable to landslides depending on their composition, texture, degree of weathering in relation of slope stability (Kanungo et al., 2009). In general metamorphic rocks are considered the most stable and sedimentary beds the less stable type.

#### Roads

Road cuts as well as the vibrations induced from moving vehicles along roads can decrease the stability of slopes. The risk decreases as the distance from roads increases (Michael and Samanta, 2016).

#### Hydrology

Slope stability is reduced by rivers' undercutting. This risk increases in areas of high drainage density and higher altitude and it decreases with the distance from rivers.

#### **Elevation and slopes**

There is an increase in landslide incidence at higher altitude, in general landslides are more common at all altitudes above 750 m (Greenbaum, 1995). Slopes between 30° and 45° are more susceptible to landslides, low and near vertical slope angles are less prone (Michael and Samanta, 2016).

#### Landforms

They are characteristic of geomorphological processes and can be depositional, erosional and volcanic. The different landforms can be more or less prone to landslides; ridges, cliffs, mountains and hills are more susceptible to landslides and volcanic domes less.

#### Lineaments

They represent faults, shear zones or lines of weakness, along which movement could occur. The lineaments also influence the stability of the slopes, thus increasing their proneness to landslides (Michael and Samanta, 2016; Greenbaum, 1995).

#### Earthquakes

In PNG, they are the main trigger agents of landslides. Areas characterized by tectonic instability are thus more prone to landslide events.

#### Forest cover /tree cover

Vegetation acts as a protection layer that can mitigate landslides thanks to the root system which stabilizes the soil layer along slopes (Michael and Samanta, 2016).

In the **second step**, data layers are standardised to a common numerical scale by reclassifying them into classes. The value for each new class is chosen based on its relative influence to landslide occurrence. The rank ranges from 0 (very low influence to landslide occurrence) to 5 (very high influence to landslide occurrence).

In the **third step**, weights are assigned to each parameter according to their degree of influence to landslide risk in relation to the other parameters. These weights are subjective and should be chosen after consultations with experts. In this case the ranks and weights applied are based on Michael and Samanta (2016) and are specific for PNG.

Finally, in the **fourth step**, these layers are combined following the equation below. The output of this operation would be the landslide vulnerability map (LVM):

# LVM = (Slope \*4) + (Rainfall\*3) + (Elevation) + (Land formation) + (Geological units) + (Proximity to Roads) + (Proximity to Lineaments) + (Proximity to rivers) + (Earthquake hazard \*2)

This tutorial will explain in detail how to carry out this analysis in QGIS, using the PNG data as a case study. If, for a particular region of interest, more parameters are known to cause landslides, those layers can be prepared and added to the final equation, following the same steps described here. This method assumes that the user has a forest cover layer available, which will be utilized in the last step

to mask the vulnerability map and thus understand where the forests play an important role in mitigating landslides.

Step 1: Download and process the regulad themastic layers to a standardise documence layer are the shapefile and generate and statence layer are the shapefile and generate and statence layer are the shapefile and generate a distance layer are the shapefile and generate and distance layer are the shapefile and generate and distance layer are the distance layer are the distance layer are the dis

Below an image showing the workflow with the steps required to carry out the analysis.

#### 3. Prepare raster layers

3.1. Rainfall

3.1.1. Extract monthly average precipitation for your study area

If a gridded average precipitation layer is not available for your study area, it is possible to extract this data from a global dataset, such as WorldClim (Fickand and Hijmans, 2017), following the steps described below:

a) Go to WorldClim (<u>www.worldclim.org</u>), click Version 2.0.

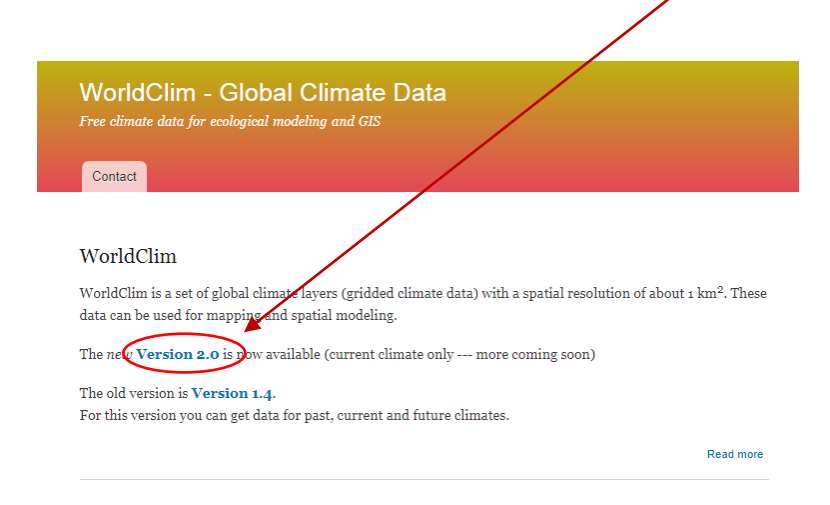

b) This will take you to the download page for climate data at different resolutions. Click on the link to download raster data for precipitation at the required resolution, in this example, we will select the 30 sec resolution.

|                  | variable                                                | 10 minutes | 5 minutes | 2.5 minutes | 30 seconds |
|------------------|---------------------------------------------------------|------------|-----------|-------------|------------|
|                  | minimum temperature (°C)                                | tmin 10m   | tmin 5m   | tmin 2.5m   | tmin 30s   |
|                  | maximum temperature (°C)                                | tmax 10m   | tmax 5m   | tmax 2.5m   | tmax 30s   |
|                  | average temperature (°C)                                | tavg 10m   | tavg 5m   | tavg 2.5m   | tavo 30s   |
| $\left( \right)$ | precipitation (mm)                                      | prec 10m   | prec 5m   | prec 2.5m   | prec 30s   |
|                  | solar radiation (kJ m <sup>-2</sup> day <sup>-1</sup> ) | srad 10m   | srad 5m   | srad 2.5m   | srad 30s   |
|                  | wind speed (m s <sup>-1</sup> )                         | wind 10m   | wind 5m   | wind 2.5m   | wind 30s   |
|                  | water vapor pressure (kPa)                              | vapr 10m   | vapr 5m   | vapr 2.5m   | vapr 30s   |

This will start the download of a zip file containing average precipitation layers for each month of the year, numbered 1 (January) to 12 (December).

c) Unzip these files, upload them in QGIS and clip them to the shape of your study area following the steps:

3.1.2. Add precipitation raster to the QGIS project

- a. Click on the "Add Raster layer" button and add all 12 monthly precipitation raster layers to your QGIS project
- b. Right click on each of the datasets >> properties and click on the General Tab, change the layer name e.g. prec\_1.

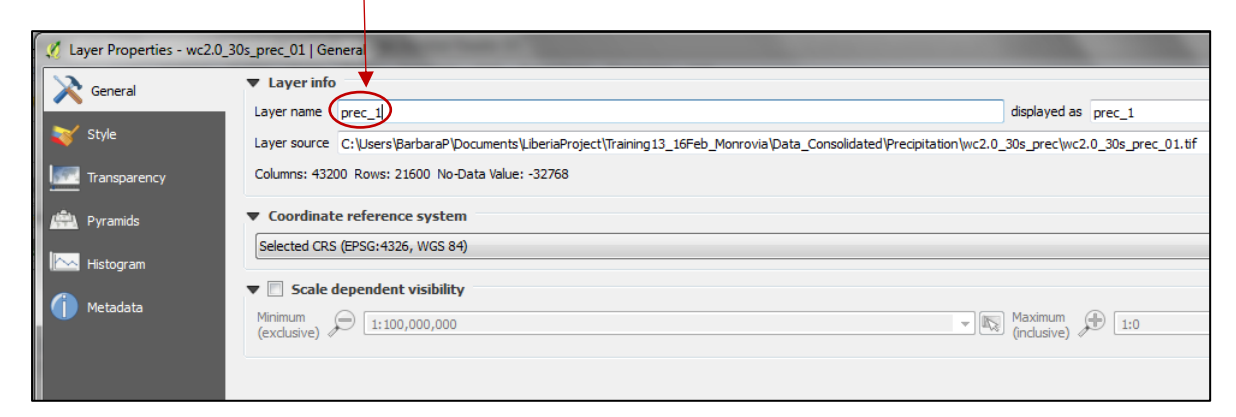

Do this for each of the 12 precipitation raster layers.

- 3.1.3. Batch clip monthly precipitation raster layers
- a. In the search box of the processing toolbox in QGIS, type "clip" and then right click on **GDAL's clip raster by mask layer** and select **Execute as batch process.**

|                                                                                                    | Processing Toolbox              |                  | <b>B</b> × |
|----------------------------------------------------------------------------------------------------|---------------------------------|------------------|------------|
| dip                                                                                                    |                                 |                  | ⊗          |
| Recently used algorithms     Clip grid with polygon     Glip raster by mask layer     GDAL/OGR [34 geoalgorithms]     GOAL] Extraction     GDAL/CIP raster by extent                       |                                 |                  |            |
| <ul> <li>Clip raster by mask layer</li> <li>[OGR] Miscellaneous</li> <li>Clip vectors by extent</li> <li>Clip vectors by polygon</li> <li>QGIS geoalgorithms [85 geoalgorithms]</li> </ul> | Execute<br>Execute<br>Edit reno | as batch process | ts         |

b. Click on the ... in the first Input layer and click on "Select from open layers" and select the 12 precipitation raster layers
 Multiple selection

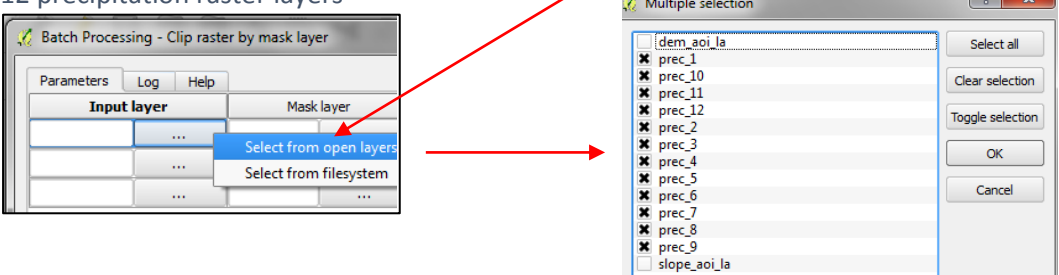

- c. Then, click on the ... button in the first Mask layer and click on "Select from open layers" and Select the AOI shapefile in geographic coordinate system. E.g. in this example outline\_aoi\_dd. Then double click on the top of the Mask layer column to automatically populate the column fields with the same vector file selected in the first row.
- d. Then go to "Clipped (mask) column and specify the location to save the clipped raster layers. In the Autofill settings dialog box, specify "Fill with parameter values" and select "Input layer" as the parameter to be used. Then click **Run**.

| 💋 Autofill settin | ?                          | ×  |      |    |
|-------------------|----------------------------|----|------|----|
| Autofill mode     | Fill with parameter values |    |      | -  |
| Parameter to use  | Input layer                |    |      | -  |
|                   |                            | ОК | Cano | el |

- 3.1.4. Calculate average annual precipitation
- a. From the main menu click Raster>>Raster Calculator
- b. In the expression box add the following expression:

| ("_aoiprec_1@1"   | +      | "_aoiprec_2@1"  |
|-------------------|--------|-----------------|
| "_aoiprec_3@1"    | +      | "_aoiprec_4@1"  |
| "_aoiprec_5@1"    | +      | "_aoiprec_6@1"  |
| "_aoiprec_7@1"    | +      | "_aoiprec_8@1"  |
| "_aoiprec_9@1"    | +      | "_aoiprec_10@1" |
| "_aoiprec_11@1" + | ·"_aoi | prec_12@1")     |

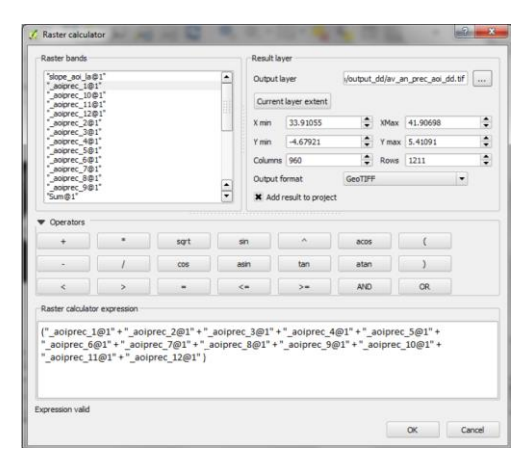

- c. Navigate to an output folder and name the new raster "av\_an\_prec\_aoi\_dd.tif"
- d. Click on one of the input precipitation layers and click on the current layer extent to ensure the Raster Calculator is looking at the correct extent.

+

+

+ + +

#### 3.1.5. Reclassify mean annual precipitation in 5 classes

- a. Right click on the average annual precipitation raster -> Properties
- b. Click on Style
- c. Change **Render type** to **Singleband pseudocolor**
- d. Change Mode to Equal interval
- e. Change Color interpolation to Discrete
- f. Change Load min/max values to Min/max and Extent to Full and Accuracy to Actual (slower)
- g. Click Load
- h. Click **Classify** and then manually change the values and labels to

|     |                                                       | (             | Country of the second                                |                                     |
|-----|-------------------------------------------------------|---------------|------------------------------------------------------|-------------------------------------|
| ncy | Band                                                  | Band 1 (Gray) | Generate new color map                               |                                     |
|     | Color interpolation                                   | Discrete      | Blues                                                | Edit Invert                         |
|     | 🖶 🖃 💟 😂 🗒                                             |               | Mode Continuous   Class                              | es <u>s</u>                         |
|     | Value Color Label                                     |               | Min 1                                                | Max 76                              |
|     | 1.000000 1-10                                         |               |                                                      | Classify                            |
|     | 11.000000 11-20<br>21.000000 21-30<br>31.000000 31-40 |               | Min / max origin:<br>Exact min / max of full extent. |                                     |
|     | 76.00000                                              |               | Load min/max values                                  |                                     |
|     |                                                       |               | count cut     2.0     in / max                       |                                     |
|     |                                                       |               | Mean +/-<br>standard deviation × 2.00                | •                                   |
|     |                                                       |               | Extent                                               | Accuracy                            |
|     |                                                       |               | Full                                                 | Estimate (faster)                   |
|     |                                                       |               | Ourrent                                              | <ul> <li>Actual (slower)</li> </ul> |
|     | Clp                                                   |               |                                                      | Load                                |
|     | Color rendering                                       |               |                                                      |                                     |
|     | Blending mode Normal                                  |               | •                                                    | 49 Res                              |
|     |                                                       | -             |                                                      |                                     |

appropriate class breaks. In this case, we will reclassify precipitation into 5 classes.

i. Click **OK**. This visualizes the class breaks on the map display area.

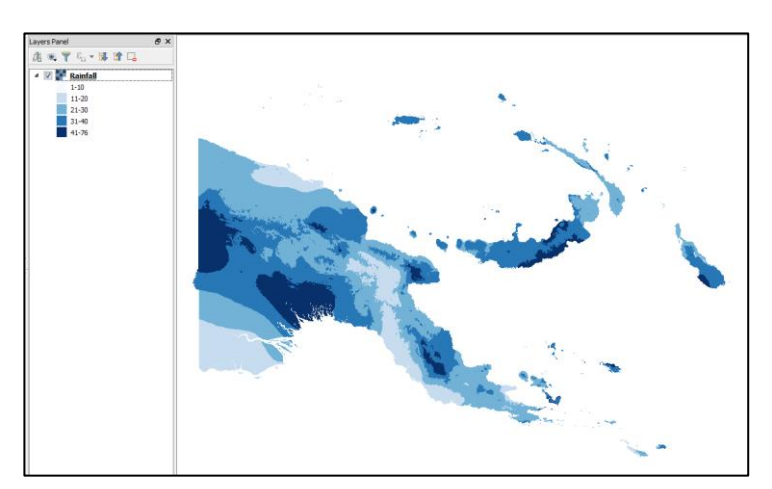

- j. To create a new precipitation raster layer with 5 classes, first create a text document with
- the classes you have defined as shown in the example, with exactly the same syntax. (The exact minimum and maximum threshold values for each class will depend on your data).

| RainfallClass - Notepad                            |                                                        |      |      |  |  |  |  |
|----------------------------------------------------|--------------------------------------------------------|------|------|--|--|--|--|
| File Edit                                          | Format                                                 | View | Help |  |  |  |  |
| 1 thru<br>11 thru<br>21 thru<br>31 thru<br>41 thru | $ \begin{array}{rcrrrrrrrrrrrrrrrrrrrrrrrrrrrrrrrrrrr$ |      |      |  |  |  |  |

k. In QGIS processing toolbox select the tool r.reclass.

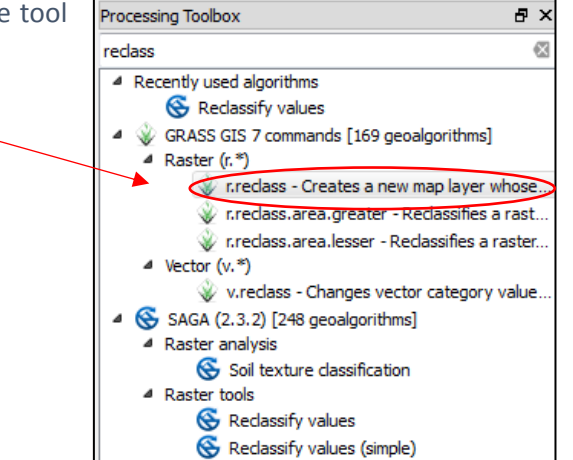

I. A new window will appear where the text file where the new classes are defined needs to be uploaded.

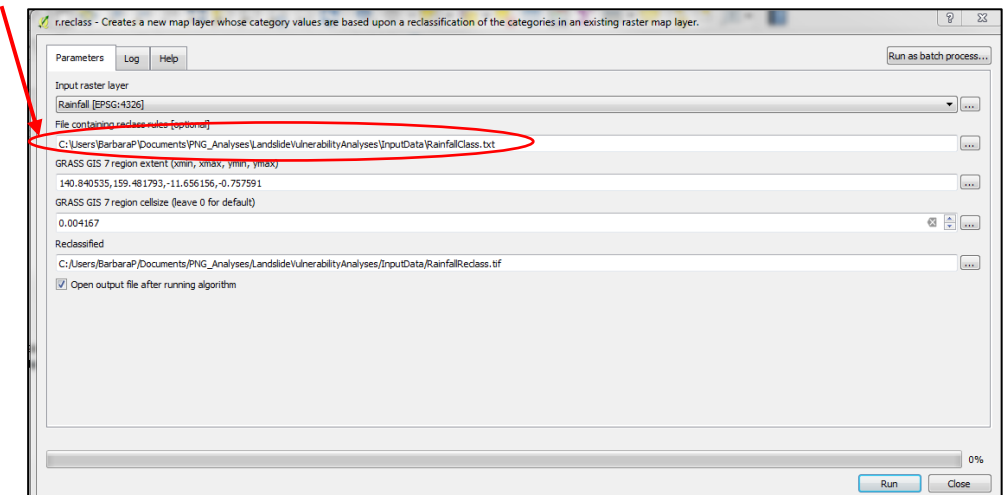

Assign a name to the new raster layer such as "RainfallReclass" and then click **Run.** The new reclassified raster layer for precipitation will appear in the Map display area.

#### 3.2. Altitude and slope

- 3.2.1. Download and extract an elevation raster layer for your study area
  - a. Upload a DEM for your study area. If not available, go to http://www.hydrosheds.org/ and register as a user. Once registered, go to download, select Void-filled elevation and then Elevation 30 sec resolution GRID. Then select the one that covers your study area.

| ly downloading and using HydroSHEDS data, you accept this License Agreement                              |                                |  |  |  |
|----------------------------------------------------------------------------------------------------|--------------------------------|--|--|--|
| ownload single files by clicking on them or multiple files by using the checkboxes and the button below. |                                |  |  |  |
| Download selected f                                                                                      | iles                           |  |  |  |
| ▼ ■ Void-filled e                                                                                        | levation (GRID and BIL format) |  |  |  |
| Elevation                                                                                                | 15sec resolution BIL           |  |  |  |
| Elevation                                                                                                | 15sec resolution Grid          |  |  |  |
| Elevation                                                                                                | 30sec resolution BIL           |  |  |  |
| Elevation                                                                                                | 30sec resolution GRID          |  |  |  |
| Elevation                                                                                                | 3sec resolution BIL            |  |  |  |
| Elevation                                                                                                | 3sec resolution GRID           |  |  |  |

- b. This will download a zip file. You must store the file and extract all data (right click, then select **Extract All**...) in order to open the DEM data in QGIS.
- c. Open QGIS and add the DEM data as a 'raster layer'. To do this, click on **Layer** in the tools bar at the top of the document, then click **Add Layer** and select **Add Raster Layer...** from the drop-down menu.
- d. These data are in ESRI ArcInfo Grid format so in order to load it into QGIS, navigate into the individual grid folder and pick the w001001.adf file, which is the file with the largest size.

| Documents library<br>100w010_dem | У                |               |          |
|----------------------------------|------------------|---------------|----------|
| lame                             | Date modified    | Туре          | Size     |
| dblbnd.adf                       | 01/10/2007 01:00 | ADF File      | 1 KB     |
| hdr.adf                          | 01/10/2007 01:00 | ADF File      | 1 KB     |
| 🗿 metadata                       | 01/10/2007 01:00 | HTML Document | 20 KB    |
| 🖹 metadata                       | 01/10/2007 01:00 | XML Document  | 11 KB    |
| prj.adf                          | 01/10/2007 01:00 | ADF File      | 1 KB     |
| sta.adf                          | 01/10/2007 01:00 | ADF File      | 1 KB     |
| vat.adf                          | 01/10/2007 01:00 | ADF File      | 4 KB     |
| w001001.adf                      | 01/10/2007 01:00 | ADF File      | 1,612 KB |
| w001001x.adf                     | 01/10/2007 01:00 | ADF File      | 57 KB    |

- e. Click **Open** and the raster will appear in the table of contents in QGIS. For PNG two DEM raster layers have to be added, one for Asian and one for Australian regions.
- f. Then, add the area of interest boundary vector layer to the QGIS project, in this case PNG country boundary. Make sure this layer is in geographic projection (i.e. EPSG 4326) as it will be used to clip the DEM raster data that is in geographic coordinates.
- g. Search for Merge in the processing toolbox window and select the GDAL Merge tool.

| Processing Toolbox 🗗 🗙 |    |                               |     |   |  |  |  |  |
|------------------------|----|-------------------------------|-----|---|--|--|--|--|
| merge 🛛                |    |                               |     |   |  |  |  |  |
| 4                      | á. | GDAL/OGR [47 geoalgorithms]   |     |   |  |  |  |  |
|                        | ⊿  | [GDAL] Miscellaneous          |     |   |  |  |  |  |
|                        |    | Can Merge                     |     |   |  |  |  |  |
| 4                      | ×2 | QGIS geoalgorithms [107 geoal | gor | i |  |  |  |  |
|                        | ⊿  | Vector general tools          |     |   |  |  |  |  |
|                        |    | 💋 Merge vector layers         |     |   |  |  |  |  |
| 4                      | S  | SAGA (2.3.2) [248 geoalgorith | ns] |   |  |  |  |  |
|                        | ⊿  | Vector general tools          |     |   |  |  |  |  |
|                        |    | 🔇 Merge vector layers         |     |   |  |  |  |  |

- h. Click on the ... next to input layers and tick all the DEM tiles to merge. In this case, two tiles.
- Navigate to an output folder and save as a new output layer e.g. DEM\_merged
- j. Click Run.

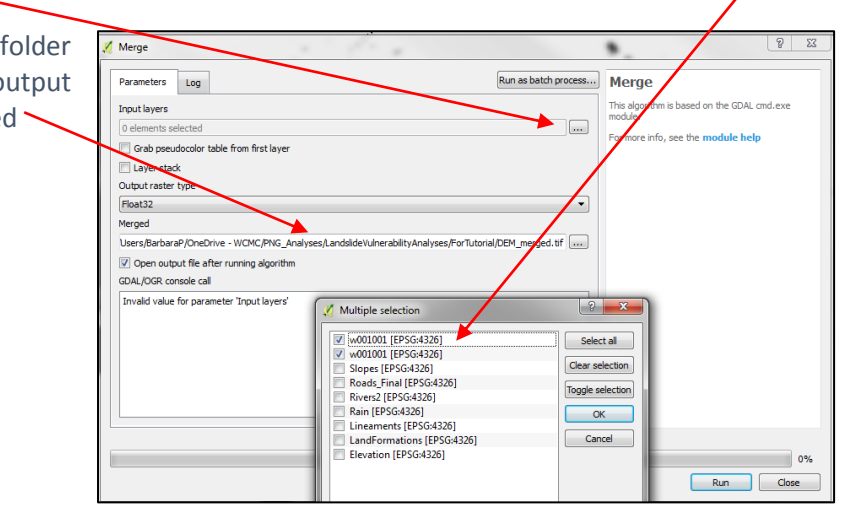

k. In the processing toolbox, search for clip tools and select the **SAGA's Clip raster by polygon** tool.

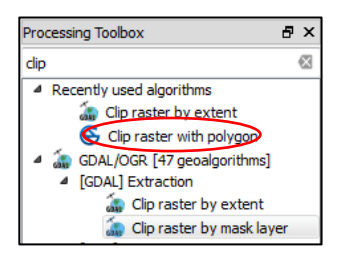

I. Set your recently created merged DEM file as **Input**. In **Polygons, select** the vector file of the area of interest

| Clip aster with polygon                                                                               | ि <mark>—</mark>      |
|----------------------------------------------------------------------------------------------------|-----------------------|
| Parameters Log                                                                                        | Run as batch process. |
| Input                                                                                                 |                       |
| DEM_merged [EPSG:4326]                                                                                | ▼]                    |
| Polygons                                                                                              |                       |
| PNG_Boundary_WGS84 [EPSG: 4326]                                                                       | ▼ 🦻                   |
| Clipped                                                                                               |                       |
| C:/Users/BarbaraP/OneDrive - WCMC/PNG_Analyses/LandslideVulnerabilityAnalyses/ForTutorial/DEM_PNG.ttf |                       |
| Open output file after running algorithm                                                              |                       |
|                                                                                                    |                       |
|                                                                                                    | 09                    |
|                                                                                                    | Run Close             |
|                                                                                                    |                       |
|                                                                                                    | $\mathbf{X}$          |

- m. Navigate to an output folder and save as a new output layer, e.g. DEM\_PNG
- n. Click Run.

#### 3.2.2. Reclassify the DEM file in 5 classes

The DEM has to be reclassified in 5 classes. Using the DEM\_PNG layer, the steps described in section 3.1.5 have to be carried out. For PNG, the classes to be used are shown here:

| ſ | DEMReclass - Notepad |                    |                          |                   |   |  |  |  |
|---|----------------------|--------------------|--------------------------|-------------------|---|--|--|--|
|   | File                 | Edit               | Format                   | View              | Η |  |  |  |
|   | -15<br>1001<br>1501  | thru<br>thr<br>thr | 1000<br>u 1500<br>u 2000 | = 1<br>= 2<br>= 3 |   |  |  |  |
|   | 2001<br>2501         | thr<br>thr         | u 2500<br>u 3897         | = 4<br>= 5        |   |  |  |  |

- 3.2.3. Generation of the slope raster layer
  - a. In this section, the DEM\_PNG layer generated in Step 3.2.1 is now used to create the slope layer. To do this, open the **Raster** menu in the main toolbar, and then select **Terrain** analysis. Double click on Slope.

| - F | Raster Database          | Web Rast | erStats Pro | ocessing He | lp   |
|-----|--------------------------|----------|-------------|-------------|------|
|     | Raster Calculato         | or       |             |             |      |
|     | Heatmap<br>Interpolation | •        | 2 ( .       |             | - 13 |
|     | Landscape Ecolo          | ygy      |             |             |      |
|     | nerrain Analysis         | <u> </u> | Slope       |             |      |
|     | Zonal statistics         | •        | Aspect      |             |      |
|     | Projections              | •        | Hillshade   |             |      |
|     | Conversion               | •        | Relief      |             |      |
|     | Extraction               | • _      | Ruggedn     | ess Index   |      |

b. In the new dialog window, select the merged DEM as **Input layer** (in this case, "DEM\_PNG"). If the DEM is in geographic coordinates, we need to set the **Scale** (ratio of vertical units in meters to horizontal units in degrees) to generate the slope layer. In this case, the scale to be used is 111120.

| Slope                                                                                                    | T m.h. S. W.                            | 2 <mark>- ×</mark>                          |
|----------------------------------------------------------------------------------------------------|-----------------------------------------|---------------------------------------------|
| Parameters Log                                                                                                    | Run as batch process                    | Slope                                       |
| Input layer                                                                                                    |                                         | This algorithm is based on the GDAL gdaldem |
| DEM_WGS84 [EPSG:4326]                                                                                               | ▼                                       |                                             |
| Band number                                                                                                    |                                         | For more into, see the module help          |
| 1                                                                                                    | ÷                                       |                                             |
| Compute edges                                                                                                    |                                         |                                             |
| Use ZevenbergenThome formula (instead of the Hom's one)                                                             |                                         |                                             |
| Slope expressed as percent (instead of degrees)                                                                     |                                         |                                             |
| Scale (ratio of vert. units to horiz.)                                                                              |                                         |                                             |
| 111120.000000                                                                                                    | ፼ 🗘 👘                                   |                                             |
| Slope                                                                                                    |                                         |                                             |
| $C:/Users/BarbaraP/Documents/PNG\_Analyses/LandslideVulnerabilityAnalyses/InputData/Slopes\_WGS84.tif$              |                                         |                                             |
| V Open output file after running algorithm                                                                          |                                         |                                             |
| GDAL/OGR console call                                                                                               |                                         |                                             |
| gdaldem slope C: \Users\BarbaraP\Documents\PNG_Analyses\LandslideVulnerabilityAnalyses\InputData\DEM_WGS84.tif "[te | mporary file]" -of GTiff -b 1 -s 111120 |                                             |
|                                                                                                    |                                         |                                             |
|                                                                                                    |                                         |                                             |
|                                                                                                    |                                         |                                             |
|                                                                                                    |                                         |                                             |
|                                                                                                    |                                         | 0%                                          |
|                                                                                                    |                                         |                                             |
|                                                                                                    |                                         | Run Close                                   |

- c. Select the output folder and the name of the output layer, e.g. Slopes\_WGS84.tif
- d. Click Run

#### 3.2.4. Reclassify the slope layer in 5 classes

The slope layer generated in the prior step now has to be reclassified in 5 classes, following the steps described in Section 3.1.5. In this example, the following classes are used to reclassify the slope layer:

RockTypes

DEM\_merged

Slopes

Rivers2

Rain

Linean

Roads\_Final

LandFormati

Elevation

PNG\_Boundary

P

Remove

Duplicate

Styles

Save As...

Filter...

Properties

Rename

Zoom to Layer

Set Laver CRS

Show in Overview

Set Layer Scale Visibility

Open Attribute Table Toggle Editing

Show Feature Count

Set Project CRS from Layer

Save As Layer Definition File..

Clipped

V

#### 3.3. Lithology

#### Download and process lithological data 3.3.1.

If a lithological layer is not available for the study area it might be available from the ArcGis website http://www.arcgis.com/home/index.html or from the FAO Geonetwork website http://www.fao.org/geonetwork/srv/en/main.home.

- a. The lithological layer is usually a vector shapefile and, as the previous layers, it needs to be reclassified in 5 classes based on the relative vulnerability to landslides of the different lithological categories.
- b. In the layers panel, right click on your lithology layer (here called "Rock types") and select Open Attribute table.-
- c. In the Attribute table, click the Edit option and then Add field. Call the new field "Class" or "Rank".
  - RockTypes :: Features total: 14106, filtered: 14106, selected: 0 🗟 🖂 🛛 📾 🗍 8 😑 💟 🔩 🖺 🔅 🔎 🗈 123 OBJECTID - = E Add field X DIC luthole Name Class Com GRIS lytholog Туре Whole number (integer) -PTS lytholog ٢ Length RIS h PTS lutholog RISI GRIS lytholog GRIS lytholog RIS lytholog OK Cancel RIS h
- d. In the layers panel right click again on the "RockTypes" layer and select Filter.
- e. In the filter window select in Fields the field where the rock type names are stored in your shapefile. In the Values box, select the option All to visualize all the values included in the field, after having added the equal symbol in the filter expression double click on the value to be filtered, in this case Metamorphic, then click **OK**.

| 🏑 Query Builder                                                                                                    |      |                                                                                                    |        | ? ×   |
|----------------------------------------------------------------------------------------------------|------|----------------------------------------------------------------------------------------------------|--------|-------|
| Set provider filter on RockTypes                                                                                                    |      |                                                                                                    |        |       |
| Fields                                                                                                    | v    | alues                                                                                                    |        |       |
| Type_V1<br>TypeIvm_V1<br>SmpLv2<br>SmpNivm_V2<br>Type_V2<br>TypeIvm_V2<br>Shape_Leng<br>Shape_Leng<br>Shape_Area<br>RocKTypes<br>Ratk |      | Igneous extrusive<br>Igneous intrusive<br>Ignestore<br>Metamorphic<br>Sedmentary<br>Sample<br>Use unfiltered layer | ) [A   |       |
| ▼ Operators                                                                                                    |      |                                                                                                    |        |       |
| =         <                                                                                                    | LIKE | %                                                                                                    | IN N   | OT IN |
| Provider specific filter expression                                                                                                   |      |                                                                                                    |        |       |
|                                                                                                    |      |                                                                                                    |        | 4     |
| OK                                                                                                    | Те   | st Clear                                                                                                    | Cancel | Help  |

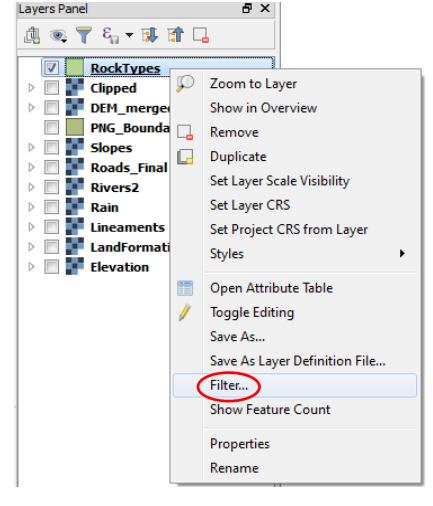

- f. In the layers panel, right click the RockTypes layer and open its **Attribute table**. Check that the table now contains information just for the value filtered, in this case "Metamorphic".
- g. Click on Edit and then Field calculator.
- In the Field calculator window, tick the option Update existing field and select the field created in step c, called Rank or Class. In the Expression box, type the value to be assigned to the type of rock. For metamorphic rock the value is 1 and then click OK.
- i. In the Attribute table, click the Edit option again and then **Save**.
- j. For each rock type in the study area repeat the steps from **d** to **i**, but first select the option **Clear** in the filter window to select the new rock type.
- k. In this example, the values to be used for the other Rock types are:
  - Igneous extrusive: 3
  - o Igneous intrusive: 2
  - o Limestone: 4
  - Sedimentary: 5

#### 3.3.2. Rasterize lithology layer

- a. To generate a raster from the lithology shapefile, search in the processing toolbox "Rasterize" and then Select the tool **v.to.rast.attribute**
- b. As Input vector layer select "RockTypes", as Name of column for "attr" parameter (data type must be numeric) select the column with the new classes, in this case "Rank".
- c. Select an output folder and the output name of the new raster file, e.g. Lithology.tif
- d. Click Run

| to.rast.attribute - Converts (rasterize) a vector layer into a raster layer.                            | 8                    |
|----------------------------------------------------------------------------------------------------|----------------------|
| arameters Log Help                                                                                      | Run as batch process |
| nput vector laver                                                                                       |                      |
| lockTypes [EPSG:4326]                                                                                   | - 🔊                  |
| ource of raster values                                                                                  |                      |
| sto                                                                                                    | •                    |
| ame of column for 'attr' parameter (data type must be numeric)                                          |                      |
| lank                                                                                                    | •                    |
| RASS GIS 7 region extent (xmin, xmax, ymin, ymax)                                                       |                      |
| ].eave blank to use min covering extent]                                                                |                      |
| RASS GIS 7 region cellsize (leave 0 for default)                                                        |                      |
| 0.000000                                                                                                | ÷                    |
| Advanced parameters                                                                                     |                      |
| asterized                                                                                               |                      |
| 2:/Users/BarbaraP/OneDrive - WCMC/PNG_Analyses/LandslideVulnerabilityAnalyses/ForTuto(al/Lithology.tif) |                      |
| Popen output file after running algorithm                                                               |                      |
|                                                                                                    |                      |
|                                                                                                    |                      |
|                                                                                                    |                      |
|                                                                                                    |                      |

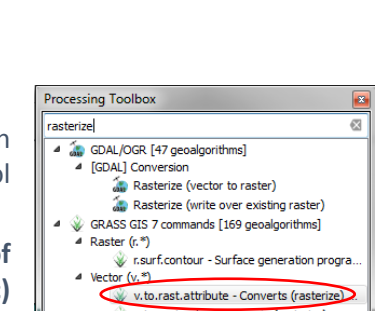

| -  | RockTypes :: Fe | eatures total: 1301, filtered: 1301, selected: 0                                                                  | - 0  | 23  |
|----|-----------------|----------------------------------------------------------------------------------------------------|------|-----|
| Γ  | / 🗟 🏾 🛛         | 3 💼   🔄 📃 🗣 🖳 🐨 👘 👘 💼 🗮                                                                                           | 4    | 2   |
| Γ  | Smpl_v2         | SmplNam_v2 Type_v2 TypeNam_v2 Shape_Leng Shape_Area RockTypes                                                     | Rank | ^   |
| 0  | (               | 1/ Field calculator                                                                                               |      | 1   |
| 1  |                 | Only update 0 selected features                                                                                   |      | 1   |
| -  |                 | Create a new neki                                                                                                 |      | 1   |
| 3  |                 | Create virtual field                                                                                              |      | 1   |
|    |                 | Output field name                                                                                                 |      | 1   |
| ŀ. |                 | Output field type Whole number (integer)                                                                          |      | -   |
| -  |                 | Output field length 10 + Predsion 0 +                                                                             |      | 1   |
| 6  |                 | Expression Function Editor                                                                                        |      | 1   |
| 7  |                 | = + - / * ^ III ( ) 1/2 Search group Color                                                                        |      | 1   |
| 8  |                 | This group contains functions for manipulating                                                                    |      | 1   |
| 9  |                 | Color     Conditionals     Colors                                                                                 |      | 1   |
|    |                 | Conversions                                                                                                    |      |     |
| 1  | .0              | bote and time     belies and Va     Fields and Va                                                                 |      | 1   |
| 1  | .1              | Dutput preview: 1                                                                                                 |      | 1   |
| 1  | .2              |                                                                                                    |      | 1   |
| 1  | 3               | You are editing information on this layer but the layer is currently not in edit mode. If you click Ok, edit mode |      | 1   |
| I, | 4               | will automatically be turned on.                                                                                  |      |     |
| ľ  |                 |                                                                                                    | -    | -   |
|    | .5              | OK Cancel Help                                                                                                    |      | 1 * |
| h  | Show Al Featur  | es l                                                                                                    |      |     |

e. The new raster layer will be added in the Map display area.

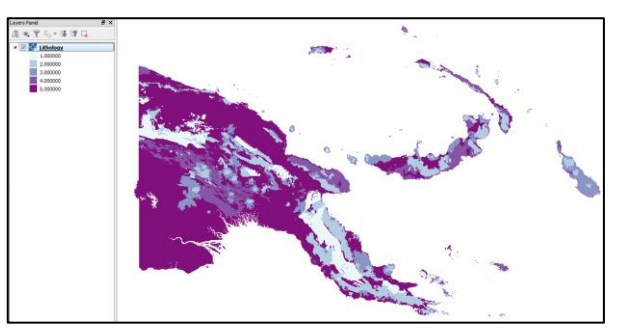

#### 3.4. Landforms

If a landform layer is not available for the study area it might be available from the ArcGis website <u>http://www.arcgis.com/home/index.html</u> or from the FAO Geonetwork website <u>http://www.fao.org/geonetwork/srv/en/main.home</u>

To prepare the landform layer, which is usually a vector shapefile, follow the steps described in Section 3.3.

- a. The classes to be used in subsection 3.3.1 ( $\mathbf{a} \mathbf{k}$ ) are:
  - Alluvial plains: 3
  - Volcanic footslopes: 2
  - Volcanic domes: 1
  - Mountains and hills: 4
  - Ridges and cliffs: 5
- b. Once the vector shapefile is reclassified, rasterize it following the steps described in subsection 3.3.2.

#### 3.5. Earthquakes

The earthquake hazard map used in this example was downloaded from the Pacific Risk Information System website (http://pcrafi.spc.int/). The layer provides, at any location, the value of a ground motion intensity measure that is expected to be exceeded at least once in 100 year mean return period (Spectral = 0.3 second spectral acceleration).

This earthquake hazard layer is a vector shapefile, therefore has to be first reclassified and then rasterized following the same steps described in Section 3.3

- a. The classes used to reclassify this shapefile are:
  - 0.048448-0.277644 = 1
  - o 0.277644-0.506843 = 2
  - 0.506843-0.737047 = 3
  - o 0.737047-0.965240 = 4
  - o 0.965240-1.94430 = 5
- b. Once the shapefile has been reclassified, it has to be rasterized following the steps in subsection 3.3.2

All the layers to this point are in geographic coordinates (WGS84), but the layers to be processed in the following sections (Roads, Rivers and Lineaments) needs to be in projected coordinates, as the units of the data for the next processing steps need to be meters.

#### 3.6. Project layers from geographic coordinate to a projected CRS

The easiest way to project the data in QGIS is to right click on each layer and then click **Save as**. In the new window, select the projected coordinate system you want to project your data into. In this example, we will use the Universal Transverse Mercator (UTM) coordinate system. This system divides the globe into 60 north and south zones, each spanning 6° of longitude. Areas are referenced by quoting the longitudinal zone number, followed by the latitudinal zone letter. For example, the southern end of South America is 19F. Given that PNG crosses more than one UTM zone, it is necessary to create a custom CRS.

The Lambert Azimuthal Equal Area projection is one option for creating a custom projection.

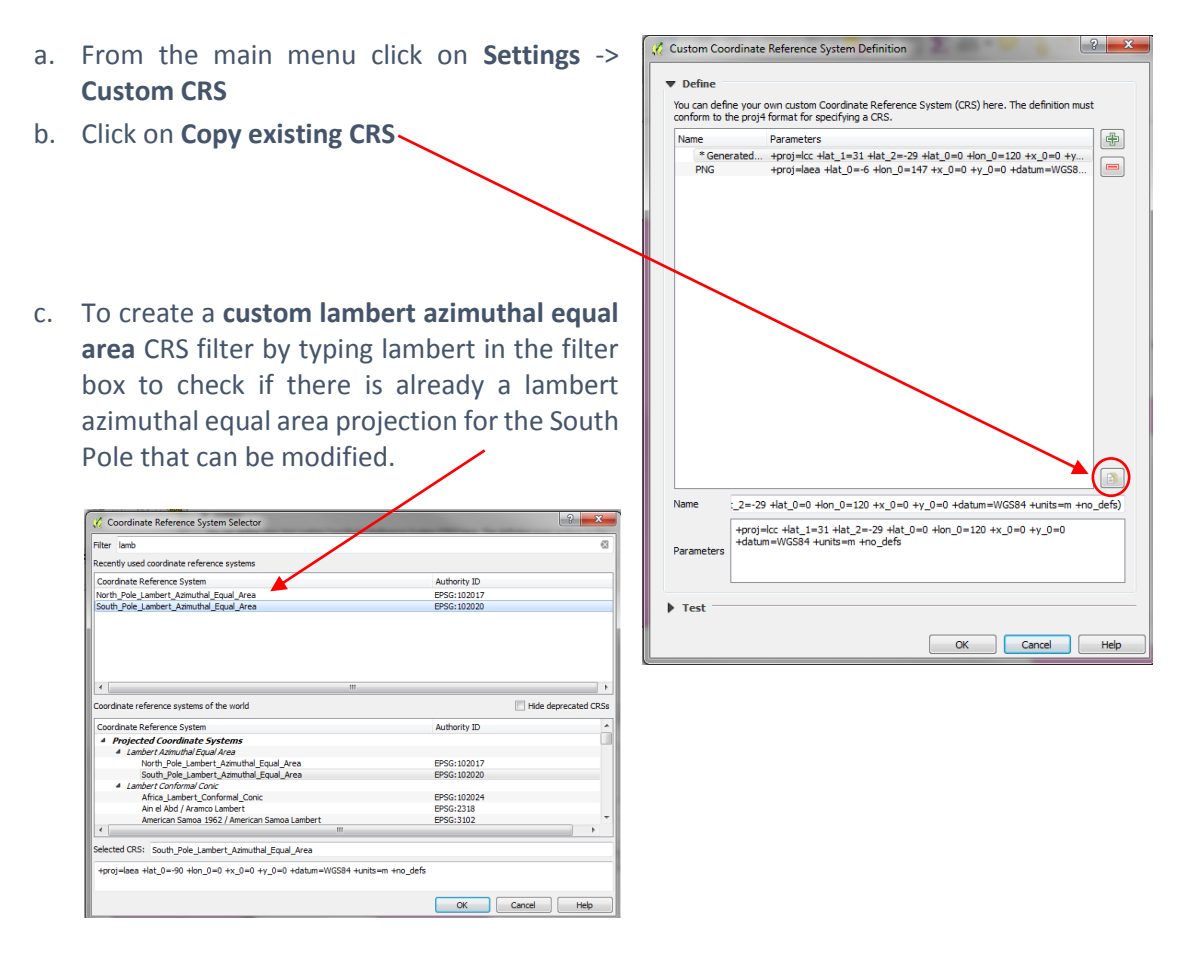

- d. Since this projection is available in QGIS, select the **South\_Pole\_Lambert\_Azimuthal\_Equal\_Area** and click **OK**
- e. The name can be changed to LAEA\_lon145\_lat-6, as the centre Lon and Lat for PNG is 145 and -6
- f. Click **OK.** A new projected CRS was created and added to the QGIS list.

#### 3.7. Roads

#### 3.7.1. Project the shapefile to the new CRS

The roads data for PNG are in geographic coordinate system and they have to be projected in the new created Lambert Azimuthal CRS system. To do that, follow these steps:

- a. Right click on the roads layer and click Save as
- b. Select an output folder and a name for the layer, e.g. Roads\_LambCRS.shp
- d. Click OK

| Save as WCMC/PNG_Ana     | yses/LandslideVulneral | bilityAnalyses/Road/Road/Roads_LambCRS.shp Browse |
|--------------------------|------------------------|---------------------------------------------------|
| Selected CRS (US         | ER: 100000, LAEA_Lon   | n145_Lat-6)                                       |
| Encoding                 |                        | System                                            |
| Save only selected fea   | tures                  |                                                   |
| Skip attribute creation  |                        |                                                   |
| Add saved file to map    |                        |                                                   |
| Symbology export         |                        | No symbology                                      |
| Scale                    |                        | 1:50000                                           |
| Geometry                 |                        |                                                   |
| Geometry type            |                        | Automatic                                         |
| Force multi-type         |                        |                                                   |
| Include z-dimension      |                        |                                                   |
|                          |                        |                                                   |
| Extent (current)         | layer)                 |                                                   |
| ▼ Layer Options          |                        |                                                   |
| RESIZE NO                |                        |                                                   |
| SHPT <default></default> |                        |                                                   |
|                          |                        |                                                   |
|                          |                        |                                                   |
|                          |                        |                                                   |

#### 3.7.2. Rasterize the vector shapefile

- a. Create a new field in the attribute table called ID as described in Subsection 3.3.1, steps a-c.
- b. Update the new ID field using the Field calculator and insert the value "1" in the expression box.
- c. Save the changes.

| 💋 Field calculator                                                                                                    |                                                                                                    | ? ×                                                                     |
|----------------------------------------------------------------------------------------------------|----------------------------------------------------------------------------------------------------|-------------------------------------------------------------------------|
| Only update 0 selected features  Create a new field  Create virtual field  Output field page                                                                                           | ✓ Update exist                                                                                                    | sting field                                                             |
| Output field type         Whole number (integer)           Output field length         10         Precision         0           Expression         Function Editor         0         0 |                                                                                                    | •                                                                       |
|                                                                                                    | Search  Color  Color  Color  Color  Conversions  Conversions  Date and Time Fields and Va  Fuzzy Matchi  General  General  Math Constants | group Color<br>This group contains functions for manipulating<br>colors |
| Output preview: 1                                                                                                    | Record +                                                                                                    |                                                                         |

d. Open the v.to.rast.attribute tool from the processing toolbox and rasterize the shapefile.

| e. | In the <b>Cell size</b> option type 50, this |                                                                                                    |                      |
|----|----------------------------------------------|----------------------------------------------------------------------------------------------------|----------------------|
|    | will grapte a restor with calls of           | 🔏 v.to.rast.attribute - Converts (rasterize) a vector layer into a raster layer.                                        | ? ×                  |
|    | will create a raster with cens of            | Parameters Log Heb                                                                                                    | Run as batch process |
|    | 50x50m. In Name of column for 'attr'         | Input vector layer                                                                                                    |                      |
|    | neverenter coloct "ID"                       | Roads_LambCRS [USER: 100000]                                                                                            | • @                  |
|    | parameter, select ID                         | Source of raster values                                                                                                 |                      |
|    |                                              | attr<br>Name of column for 'attr' parameter (data type must be numeric)                                                 |                      |
|    |                                              | a                                                                                                    | •                    |
|    |                                              | GRASS GIS 7 region extent (xmin, xmax, ymin, ymax)                                                                      |                      |
|    |                                              | GRASS CIS 7 region cellsize (leave 0 for default)                                                                       |                      |
|    |                                              | 50.000000                                                                                                    | < ↓                  |
|    |                                              | Advanced parameters                                                                                                    |                      |
|    |                                              | Rasterized<br>C:/Users/BarbaraP/OneDrive - WOMC/PNG_Analyses/Landslide/UlnerabilityAnalyses/ForTutorial/RoadsRaster.tif |                      |
|    |                                              | Open output file after running algorithm                                                                                |                      |
|    |                                              |                                                                                                    |                      |
|    |                                              | 1                                                                                                    | 0%                   |
|    |                                              |                                                                                                    | Run Close            |

#### 3.7.3. Generate a distance layer

- a. In the processing toolbox search for distance and then select **r.grow.distance**
- In the tool window, select the roads shapefile and as metric Euclidean. Type the cell size as 50m

c. Choose an output folder and a name for the layer

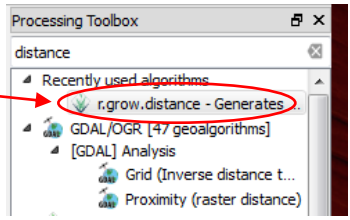

d. Click Run. If the area is large this processing step might take 10 min or more.

| 💋 r.grow.distance - Generates a raster layer of distance to features in input layer.                   | ? ×                  |
|----------------------------------------------------------------------------------------------------|----------------------|
| Parameters Log Help                                                                                    | Run as batch process |
| Input input raster layer                                                                               | -                    |
| RoadsRaster [USER: 100000]                                                                             | ▼                    |
| Metric                                                                                                 |                      |
| euclidean                                                                                              | ▼                    |
| GRASS GIS 7 region extent (xmin, xmax, ymin, ymax)                                                     |                      |
| [Leave blank to use min covering extent]                                                               |                      |
| GRASS GIS 7 region cellsize (leave 0 for default)                                                      | =                    |
| 50.000000                                                                                              | < ₽ =                |
| Distance                                                                                               |                      |
| C:/Users/BarbaraP/OneDrive - WCMC/PNG_Analyses/LandslideVulnerabilityAnalyses/ForTutorial/Distance.tif |                      |
| ✓ Open output file after running algorithm                                                             |                      |
| Value of nearest cell                                                                                  |                      |
| [Save to temporary file]                                                                               |                      |
| Open output file after running algorithm                                                               | -                    |
|                                                                                                    |                      |
|                                                                                                    | 0%                   |
|                                                                                                    |                      |
|                                                                                                    | Run Close            |

If the area to be processed is too large consider to split the layer in 2 or 3 different parts and run the analyses for each zone individually. Once the distance layers are created can be merged together and reclassified as described below.

- 3.7.4. Reclassify the distance raster layer
  - a. To reclassify the raster layer follow the steps described in 3.1.5, steps j-l.
  - b. The new classes for the Distance raster layers, based on the assumption that with the increase in distance the vulnerability to landslides decrease, are:
    - o 0 thru 50 = 5
    - o 51 thru 100 = 4
    - 101 thru 150 = 3
    - 151 thru 200 = 2
    - 201 thru Max value of your data = 1

#### 3.8. Lineaments and Hydrology

Lineaments and hydrology data are also usually stored as vector files. To process both layers, the same steps described in section 3.7 for roads have to be followed. In the last subsection 3.7.4 the same classes shown are used for both lineaments and hydrology.

The final raster layers generated for roads, lineaments and hydrology can now be saved in the geographic coordinate system WGS84, by right clicking each individual layer and selecting **Save as**. In the CRS box select WGS84, choose an output folder and a new layer name and then click Save.

### 4. Combine layers to produce the landslide vulnerability map

The layers developed through the previous steps can now be combined using **Raster calculator** as per the equation below:

## LVM = (Slope \*4) + (Rainfall\*3) + (Elevation) + (Land formation) + (Geological units) + (Proximity to Roads) + (Proximity to Lineaments) + (Proximity to rivers) + (Earthquake hazard \*2)

First, ensure that the layers have all the same cell size, geographic projection and layer extent. Go to Raster calculator and fill in the parameters as shown in the image below.

| Raster calculator                                                                                                    |                                                                                                    | Name and desired location        |
|----------------------------------------------------------------------------------------------------|----------------------------------------------------------------------------------------------------|----------------------------------|
| aster bands                                                                                                    | Result layer                                                                                                    | of the output file               |
| pRodule 1<br>pRodule 1<br>pRodule 1<br>transfer 0<br>transfer 0<br>transfer | Output layer c.Losens/BarbaraP/Documents/LM<br>Output format territer<br>Current layer extent<br>X min 140,84068 NMex 159,48136 C<br>Y min -11.65539 YMex 0,75739 C<br>Columns 41212 Rows 24094 C<br>Output CR5 Selected CR5 (EPSG:4326, WGS 84) C<br>Z Add result to project | of the output file               |
| - / ^ acos                                                                                                    | asin atan In )                                                                                                    |                                  |
| ster calculator expression                                                                                                    |                                                                                                    |                                  |
| pRoads@1" + "ClpRocks@1" + ( "Earthquakes@1" * 2) + "E<br>vers2@1" + ( "Slopes@1" * 4 )                                                                                                    | devation@1" + "LandFormations@1" + "Lineaments@1" + ( "Rain@1" * 3) +                                                                                                    | Formula to sum the fac<br>layers |
|                                                                                                    |                                                                                                    |                                  |
| ession valid                                                                                                    |                                                                                                    |                                  |

The resulting map should look like the one below:

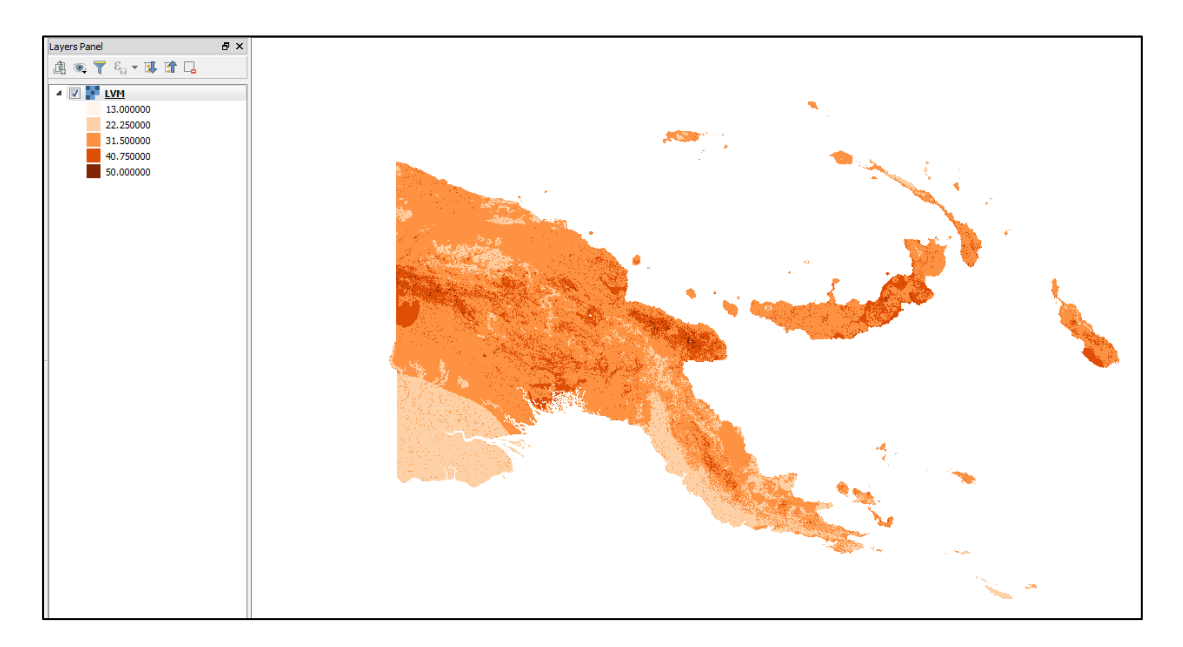

The final map, is a layer that indicates the relative importance of forests to mitigate landslides from 13 (minimum importance) to 50 (maximum importance).

- 4.1.1. Mask the landslide vulnerability map using the forest cover layer
- a. The forest cover layer will now be used to mask the previously created landslide vulnerability map to assess the relative role of forests in mitigating landslides. To do that, the forest cover layer has to be loaded in QGIS, and the **Raster masking** tool is used to clip the landslide vulnerability map to only show areas with forest cover.
- b. Search Raster masking in the Processing toolbox, and double click on it. In Grid, enter the landslide vulnerability layer. In Mask, enter the forest cover layer and in Masked Grid, enter the name and desired location of the output file. Then click Run.

| 🔏 Raster masking                         | ? 🗙                  |
|------------------------------------------|----------------------|
| Parameters Log                           | Run as batch process |
| Grid                                     |                      |
| LVM [EPSG:4326]                          | ▼                    |
| Mask                                     |                      |
| TotalForest [EPSG:4326]                  | ▼                    |
| Masked Grid                              |                      |
| D:/TemporaryGIS/Forest_LVM.tif           |                      |
| Open output file after running algorithm |                      |
|                                          |                      |
|                                          |                      |
|                                          | 0%                   |
|                                          | Run Close            |

c. Right click on the layer and choose **Properties**. Then go to **Style. In Render Type,** select "Singleband pseudocolor", select a color ramp that you like, in **Mode** select "Equal Interval", in **classes** select "6" and then click **Apply**.

| 🔏 Layer Properties - Forest_L | VM   Style                | 20.00           | 05                                  |                                                                                                    | ? 🗙    |
|-------------------------------|---------------------------|-----------------|-------------------------------------|----------------------------------------------------------------------------------------------------|--------|
| General                       | ▼ Band rendering          |                 |                                     |                                                                                                    | - A    |
| 😻 Style                       | Render type Singleband ps | eudocolor 👻     |                                     |                                                                                                    |        |
| Transparency                  | Band                      | Band 1 (Gray) - | Generate new color map              |                                                                                                    |        |
| ( Duramida                    | Color interpolation       | Linear 🔻        | Greens 🔻 Edit                       | Invert                                                                                                    |        |
|                               | # = 🔻 😫 🖿                 |                 | Mode Continuous  Classes 5          |                                                                                                    |        |
| lines Histogram               | Value Color               | Label           | Min 13 Max 5                        | 0                                                                                                    |        |
| (i) Metadata                  | 13.000000                 | Low             | Classify                            | (                                                                                                    |        |
|                               | 20.400000                 |                 | Min / max origin:                   |                                                                                                    | _      |
|                               | 35.200000                 |                 | Estimated min / max of full extent. |                                                                                                    |        |
|                               | 42.600000                 | 10.45           |                                     |                                                                                                    |        |
|                               | 30.00000                  | ngi             | Load min/max values                 |                                                                                                    |        |
|                               |                           |                 | © Cumulative 2.0 🖨 - 98.0 €         | %                                                                                                    |        |
|                               |                           |                 | Min / max                           |                                                                                                    |        |
|                               |                           |                 | Mana 1/                             |                                                                                                    |        |
|                               |                           |                 | standard deviation × 2.00           |                                                                                                    |        |
|                               |                           |                 | Extent /                            | Accuracy                                                                                                    |        |
|                               |                           |                 | Ful                                 | <ul> <li>Estimate (faster)</li> </ul>                                                                                                    |        |
|                               |                           |                 | Current (                           | Actual (slower)                                                                                                    |        |
|                               | Cip                       |                 |                                     | Load                                                                                                    |        |
|                               | ▼ Color rendering         |                 |                                     |                                                                                                    |        |
|                               | Blending mode Normal      |                 | •                                   | (In the second second s | eset - |
|                               |                           |                 |                                     |                                                                                                    |        |
|                               | Style 🔻                   |                 | ОК                                  | ancel Apply                                                                                                    | Help   |

d. The resulting file indicates the relative importance of forest to mitigate landslides in 6 classes, from Low to High.

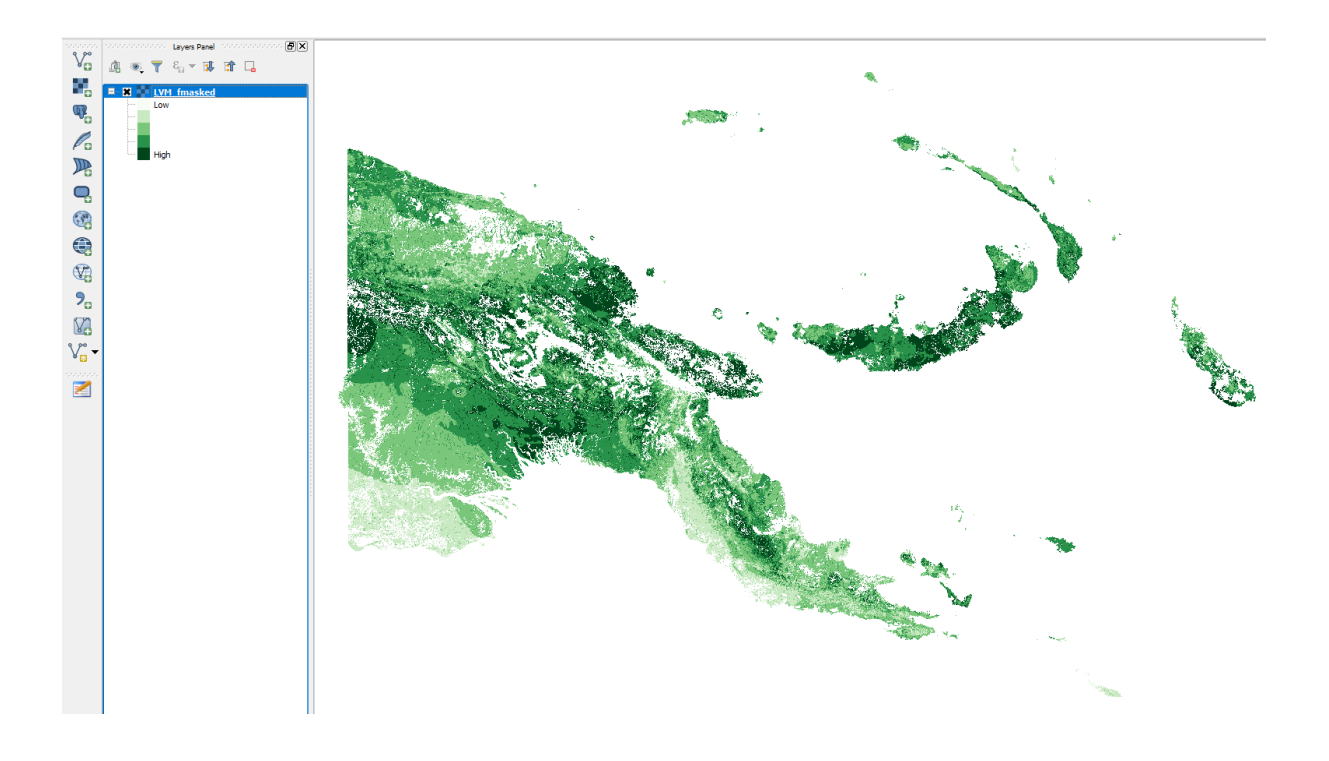

#### 5. REFERENCES

Akgün, A. and Bulut, F. (2007) GIS-based landslide susceptibility for Arsin-Yomra (Trabzon, north Turkey) region. *Environmental Geology* 51, 1377–1387

Ayalew, L., Yamagishi, H. and Ugawa, N. (2004) Landslide susceptibility mapping using GIS-based weighted linear combination, the case in tsugawa area of Agano river, Niigata prefecture, Japan. *Landslides* 1, 73-81

Fick, S.E. and R.J. Hijmans (2017). Worldclim 2: New 1-km spatial resolution climate surfaces for global land areas. *International Journal of Climatology*, 37(12): 4302–4315.

Forbes, K., and Broadhead, J. (2013). *Forests and landslides: The role of trees and forests in the prevention of landslides and rehabilitation of landslide-affected areas in Asia.* Food and Agriculture Organization of the United Nations. Regional Office for the Asia and the Pacific, Bangkok.

Greenbaum, D. et al (1995) Rapid methods of landslide hazard mapping: Papua New Guinea case study: British Geological Survey Technical Report—WC/95/27

Kanungo, DP., Arora, MK., Sarkar, S. and Gupta, RP. (2009) Landslide susceptibility zonation (LSZ) mapping – a review. *International Journal of Applied Earth Observation and Geoinformation* 2(1):81-105

Ladas, I., Fountoulis, I. and Mariolakos, I. (2007) Using GIS and Multicriteria decision analyses in landslide susceptibility mapping – a case study in Messinia prefecture area (SW Peloponnesus, Greece). *Bulletin of the Geological Society of Greece* 40(4):1973-1985

Michael, EA. and Samanta, S. (2016) Landslide vulnerability mapping (LVM) using weighted linear combination (WLC) model through remote sensing and GIS techniques. Modeling *Earth Systems and Environment* 2: 88, 1-15

Pourghasemi, H., Moradi, H., Aghda, S. F., Gokceoglu, C. and Pradhan, B. (2014) GIS based landslide susceptibility mapping with probabilistic likelihood ratio and spatial multi-criteria evaluation models (North of Tehran, Iran). *Arabian Journal of Geosciences* 7, 1857–1878

Samanta, S. and Bhunia, G. (2013) Landslide susceptibility zone identification of Markham Watershed, PNG—a study based on remote sensing and GIS technology. *International Journal of Physical and Social Sciences* 3(1):307–322

Shahabi, H. and Hashim, M. (2015) Landslide susceptibility mapping using GIS-based statistical models and remote sensing data in tropical environment. *Scientific Reports* 5:9899.

Shahabi, H., Khezri, S., Ahmad, B. B. and Hashim, M. (2014) Landslide susceptibility mapping at central Zab basin, Iran: A comparison between analytical hierarchy process, frequency ratio and logistic regression models. *Catena* 115, 55–70

Yalcin, A. (2008) GIS-based landslide susceptibility mapping using analytical hierarchy process and bivariate statistics in ardesen (Turkey): Comparisons of results and confirmations. *Catena* 72, 1–12